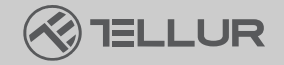

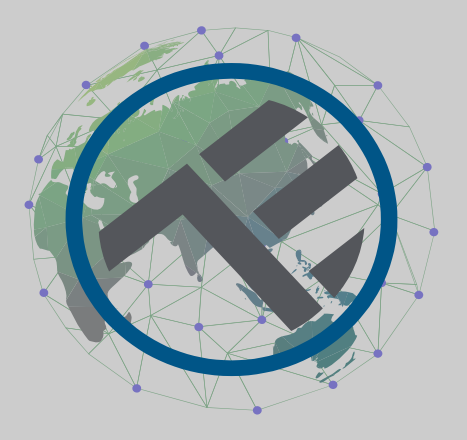

# Inteligentné Wi-Fi kŕmidlo pre domácich miláčikov Ultra HD kamera, 4L

TLL331461

Užívateľský manuál

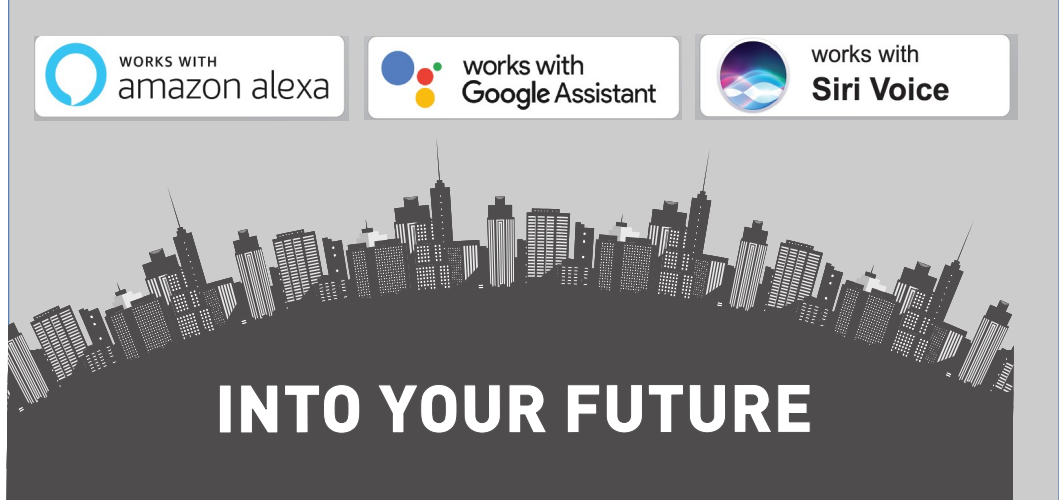

## Ďakujeme vám za výber značky Tellur!

Aby ste zaistili optimálny výkon a bezpečnosť, prečítajte si prosím pred použitím výrobku pozorne túto používateľskú príručku. Túto používateľskú príručku si uschovajte pre budúce použitie.

# 1. Čo je obsahom balenia

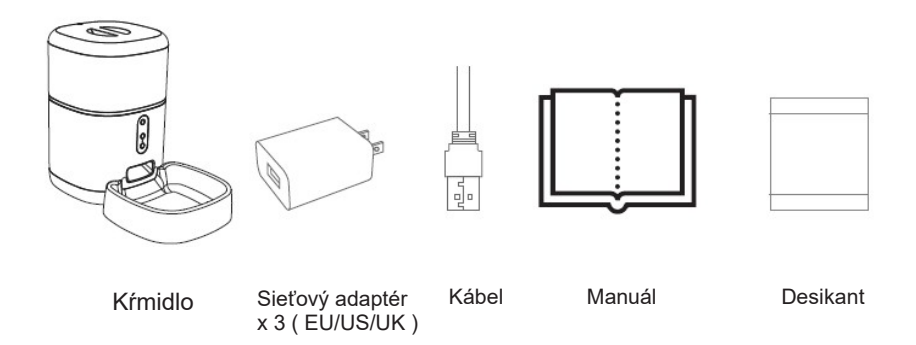

\*Desikant = Materiál alebo látka, ktorá má schopnosť absorbovať prebytočnú vlhkosť z daného prostredia.

## 2. Popis výrobku

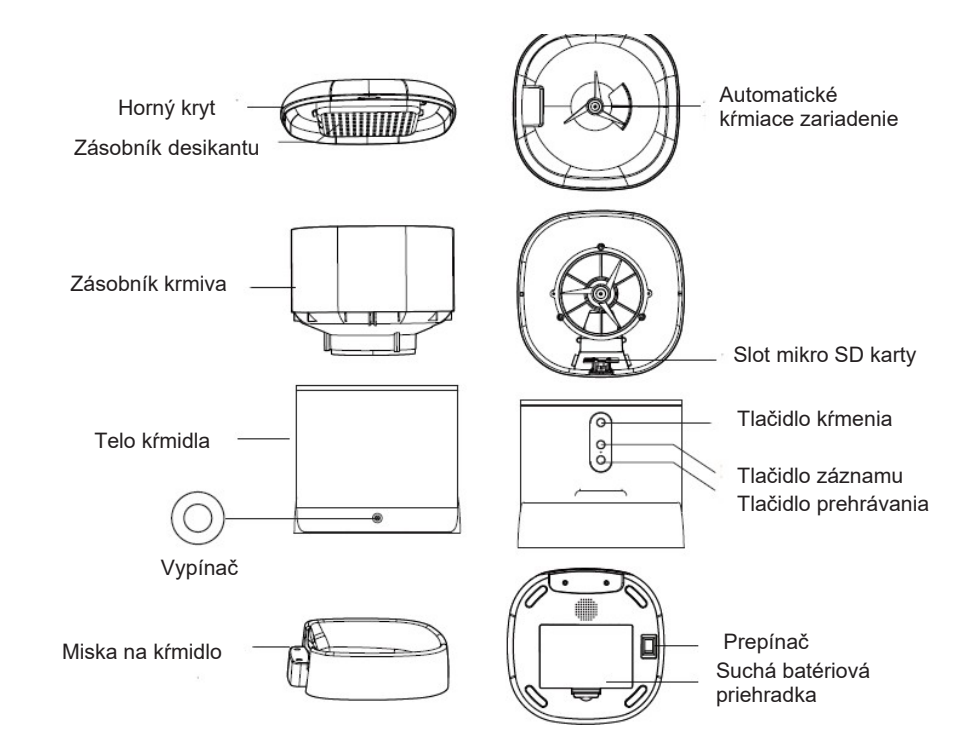

Pokyny na použitie batérie: Ak dôjde k výpadku externého napájania, zariadenie automaticky prepne napájanie zariadenia nainštalovanou batériou. Poznámka: Zariadenie nemôže nabíjať batérie.

#### 3. Technická špecifikácia:

Kapacita potravín: 4 litre Rozmer krmiva: 2mm ~ 10mm, suché krmivo Porcie jedla: Až 10 porcií na každé kŕmenie Záznam dávkovania krmiva: Áno Oznámenie o kŕmení: Áno, oznámenie užívateľovi prostredníctvom aplikácie Upozornenie na nedostatok jedla: Áno, upozornenie užívateľovi cez aplikáciu Hlasový záznamník: Áno Plánované a vzdialené kŕmenie: Áno Vyberateľná nádoba: Áno, pre ľahké čistenie Napájanie: Port Micro USB DC 5V/1A, opletený kábel Núdzové napájanie: 3 x D (LR20) batéria (nie je súčasťou balenia) Typ snímača: 1/2,8" CMOS Rozlíšenie snímača: 3 megapixely Objektív: f: 4mm / F2.0 Zorné pole: 110 ° Infračervený senzor: Áno, až 8 metrov Rozlíšenie obrazu: Ultra HD 2304 x 1296 Kompresia videa: H.265 Snímková frekvencia: až 20/s Prevrátenie obrázku: Vertikálne podľa aplikácie Detekcia pohybu: Áno Nočné videnie: Áno Zvuková komunikácia: Obojsmerný zvuk Vstavaný reproduktor: 1W Vstavaný mikrofón: Áno Vnútorné úložisko: Mikro SD karta až 128 GB Class 10 min (nie je súčasťou balenia) Cloudové úložisko: Áno, kompatibilné Google Home: Kompatibilné Amazon Alexa: Kompatibilné Názov aplikácie: Tellur Smart Názov párovania aplikácie: Tellur Pet Feeder Wi-Fi štandard: IEEE 802.11b/g/n Podporovaná sieť Wi-Fi: 2,4 GHz Vhodné pre: Vnútorné použitie Pracovná teplota: -10°C ~ +55°C Prevádzková vlhkosť: 10% ~ 95% RH Rozmery produktu: 196 x 355 x 289 mm Hmotnosť produktu: 2000 g Farba biela

## 4. Inštalácia výrobku

Dôležité poznámky a varovné rady:

- Neinštalujte zariadenie na miesta, kde sa príliš mení teplota, ako sú zdroje tepla/chladu, výstup vzduchu atď.

- Umiestnite zariadenie správne; zabráňte tomu, aby sa zviera prevrhlo cez zariadenie. Ideálne umiestnenie v rohu k stene. Toto zariadenie je vhodné pre malé a stredné zvieratá do 20 kg.

- Pravidelne vymieňajte desikant v kryte.

 Do nádoby na krmivo nevkladajte žiadne iné látky ako suché krmivo pre domáce zvieratá. V opačnom prípade môže zariadenie fungovať abnormálne alebo môže spôsobiť problémy s bezpečnosťou domácich zvierat.

- Pravidelne čistite vedierko a misku na jedlo.

- Napájací kábel by mal byť inštalovaný čo možno najskrytejšie, aby nedošlo k jeho poškodeniu domácimi zvieratami.

- Uistite sa, že je zástrčka pevne zapojená do zásuvky.

 Ak zo zariadenia cítite dym alebo počujete vysoký hluk, vypnite napájanie a odpojte napájací kábel. Potom kontaktujte servisné stredisko pre pomoc.

- Nedotýkajte sa objektívu fotoaparátu prstami. Pokiaľ je nutné čistenie, použite čistú handričku a jemne ho utrite.

- Snímač kamery môže byť poškodený laserovými lúčmi. Uistite sa, že kamera nebude vystavená žiadnemu laserovému žiareniu.

Prvé použitie:

1. Otvorte horný kryt podávača a vyberte adaptér napájacieho kábla z nádoby na krmivo.

2. Zapojte napájací kábel do napájacieho konektora na zadnej strane hlavnej jednotky a pripojte adaptér k napájaniu.

3. Umiestnite hlavnú jednotku do zvislej polohy a namontujte misku na jedlo do zodpovedajúcej polohy hlavnej jednotky.

4. Pridajte suché krmivo pre domácich miláčikov do zásobníka kŕmidla. Kompatibilný s rozmerom potravín 2mm~10mm

5. V predvolenom nastavení umiestnite desikant do boxu na desikant. Pre dlhodobé používanie ho pravidelne vymieňajte (nečistite)

6. Do priéhradky na batérie môžete vložiť 3 x D (LR20) batérie (nie sú súčasťou balenia) na manuálne podávanie, keď dôjde k výpadku elektriny.

7. Spárujte s Tellur Smart aplikáciu pre nastavenie plánu kŕmenia a použitia všetkých funkcií vrátane kamery.

Popis funkcií:

 Tlačidlo dávkovania – krátke stlačenie pre uvoľnenie jednej porcie (asi 10 gramov, v závislosti od typu krmiva). Dlhým stlačením po dobu 5 sekúnd obnovíte továrenské nastavenie.
 Tlačidlo Nahrať – stlačením a podržaním nahráte zvukovú správu pre privolanie zvieraťa k jedlu. Pri aktivácii kŕmenia sa správa prehrá 3x.

3. Tlačidlo Prehrať – prehrá nahranú zvukovú správu.

 Upozornenie na kŕmenie a nedostatok jedla – upozornenia budú zasielané prostredníctvom Tellur Smart aplikácie, keď sa uvoľní krmivo alebo keď v zariadení nie je dostatok krmiva.
 Funkcia kamery – detekcia pohybu, nočné videnie a obojsmerná audio komunikácia cez Tellur Smart aplikáciu.
 Kompatibilné s Google Home a Amazon Alexa.

#### Čistenie a údržba

Miska na jedlo a zásobník by mali byť pravidelne čistené, aby sa zabránilo škodlivému výskytu baktérií, ktoré môžu ovplyvniť zdravie domáceho maznáčika.

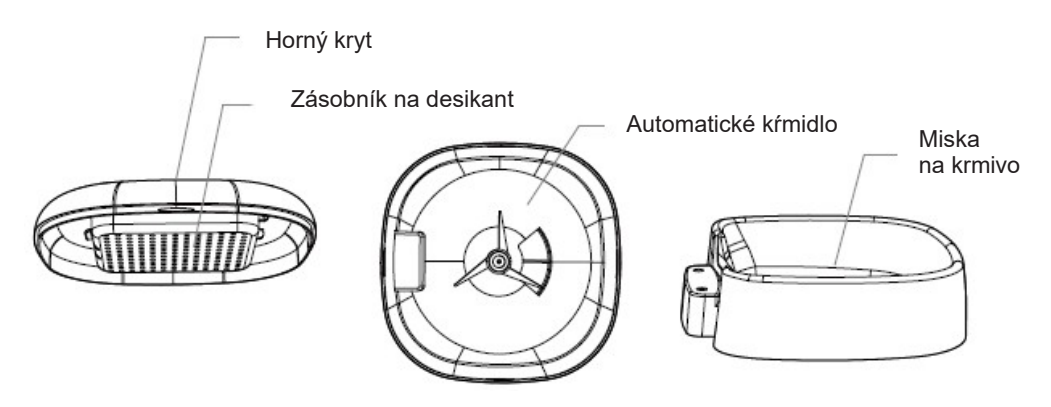

 Hornú časť zariadenia a misku na jedlo je možné vybrať a vyčistiť vodou so saponátom.

- Pred čistením vyberte nádobu na desikant.

 Po vyčistení musia byť všetky súčasti pred zostavením na použitie vysušené alebo chvíľu na vzduchu.

Tento dávkovač je vhodný pre suché potraviny menšej veľkosti do 10 mm.

- Udržujte suché prostredie.

#### 5. Párovanie zariadenia s aplikáciou Tellur Smart

Poznámka

Pred začatím párovania sa uistite, že je váš telefón pripojený k bezdrôtovej sieti 2,4 GHz a že máte prístup k heslu Wi-Fi. Aplikácia nepodporuje siete Wi-Fi 6 so štandardom 802.11ax. Nastavte 2,4 GHz Wi-Fi sieť na 802.11b/g/n

Pre jednoduchšie párovanie tiež odporúčame mať aktivovanú funkciu Bluetooth.

1. Stiahnite a nainštalujte si aplikáciu Tellur Smart, ktorá je k dispozícii pre zariadenia iOS alebo Android.

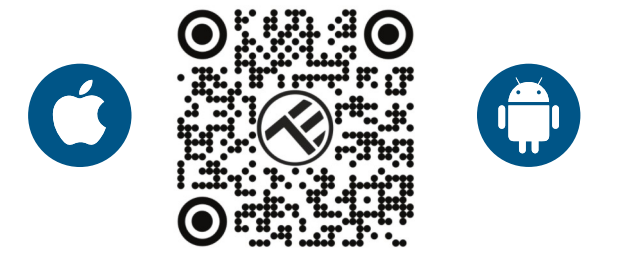

2. Po stiahnutí vás aplikácia požiada o vytvorenie účtu (ak ho ešte nemáte). Zadajte svoj e-mail, vyberte krajinu, v ktorej žijete, a vytvorte si heslo pre svoj účet Tellur Smart

| 1:50 PM # | $\overline{\nabla}$ | CO 10 18 🕱 🛋 Q 40%                                                                                                    | 1:50 PM 🗎 🔺 |   | ₩ 10 4 🖲 🛋 🖬 40% |
|-----------|---------------------|----------------------------------------------------------------------------------------------------|-------------|---|------------------|
|           |                     |                                                                                                    | Register    |   |                  |
|           | $(\mathcal{R})$     | 12                                                                                                    | Romania     |   |                  |
|           |                     |                                                                                                    | Email       |   |                  |
|           |                     | - 3                                                                                                    | Continue    |   |                  |
| -         |                     |                                                                                                    |             |   |                  |
| 24        | 2                   | 5                                                                                                    |             |   |                  |
|           |                     | <u>_</u> <u></u> <u></u> <u></u> <u></u> <u></u> <u></u> <u></u> <u></u> <u></u> <u></u> <u></u> <u></u> <u></u> <u></u> <u></u> <u></u> <u></u> <u></u> |             |   |                  |
|           | Log in              |                                                                                                    |             |   |                  |
|           | Register            | Si                                                                                                    |             |   |                  |
| 4         | 0                   |                                                                                                    | 4           | 0 |                  |

\*\*\*Nastavenie routeru

Toto zariadenie podporuje iba router frekvenčného pásma 2,4 GHz, nepodporuje router frekvenčného pásma 5 GHz. Pred konfiguráciou Wi-Fi nastavte príslušné parametre routera, heslá Wi-Fi neobsahujú špeciálne znaky ako ~!@#\$ %^&\*(). Keď sa zariadenie pripája k Wi-Fi, držte mobilný telefón a zariadenie blízko routera, aby ste urýchlili konfiguráciu zariadenia.

1. Otvorte aplikáciu Tellur Smart a kliknite na "Pridať zariadenie" alebo "+" a potom vyberte "Video Surveillance" -> "Pet Feeder with Camera (Wi-Fi)".

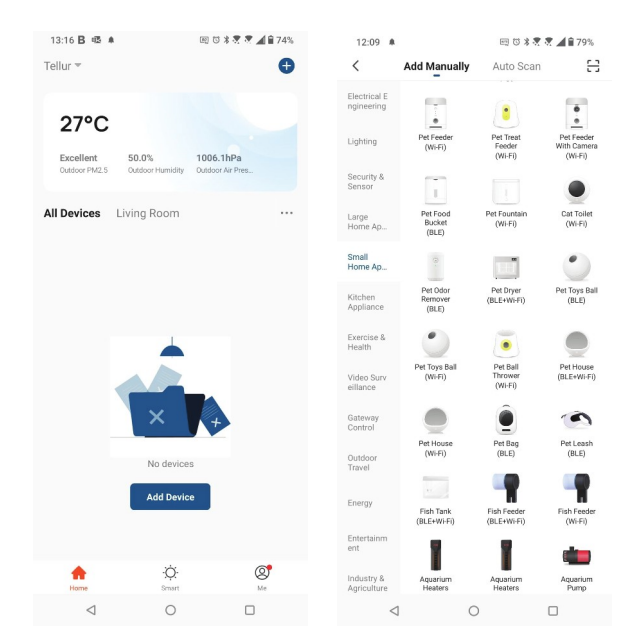

2. Pri pripájaní sa uistite, že sú váš router, smartphone a zariadenie čo najbližšie.

3. Zapnite a resetujte zariadenie, kým indikátor stavu rýchlo nezačne blikať alebo nebudete počuť upozorňovací tón, a potom kliknite na "Ďalej". Potom zadajte svoje heslo Wi-Fi a kliknite na "Ďalej". V prípade potreby zmenu siete kliknite na —————————.

| 13:16 B 🕮 🛎                                                                     | 晤 🛛 🕸 💐 💐 📶 🔒 74%                                                                                         | 13:16 B 🖷 🛎        | G                | 8 (7 🕸 🕏 🖉 📶 🔒 74% |  |
|---------------------------------------------------------------------------------|----------------------------------------------------------------------------------------------------|--------------------|------------------|--------------------|--|
| Cancel                                                                          | QR Code ⇒                                                                                                 | Cancel             |                  |                    |  |
| Reset the device f<br>Power on the device and rn<br>flashing rapidly or a promp | Select 2.4 GHz Wi-Fi Network and<br>enter password.<br>If your Wi-Fi is 50Hz, please set it to be 2.40Hz. |                    |                  |                    |  |
|                                                                                 |                                                                                                    | × WrFI-<br>✓ WrFI- | - 5Ghz<br>2.4Ghz | **                 |  |
| Perform net pai                                                                 | ring as prompted. >                                                                                       | A <b></b>          | Next             | •                  |  |
| Make sure the in quickly or a prom                                              | dicator is flashing<br>ppt tone is heard<br>Next                                                          |                    |                  |                    |  |
| 4                                                                               | 0 0                                                                                                    | $\triangleleft$    | 0                |                    |  |

4. Pomocou objektívu fotoaparátu naskenujte QR kód, ktorý sa zobrazí na vašom telefóne. Keď zariadenie vydá zvuk, kliknite na "Počul som výzvu" a konfigurácia bude dokončená.

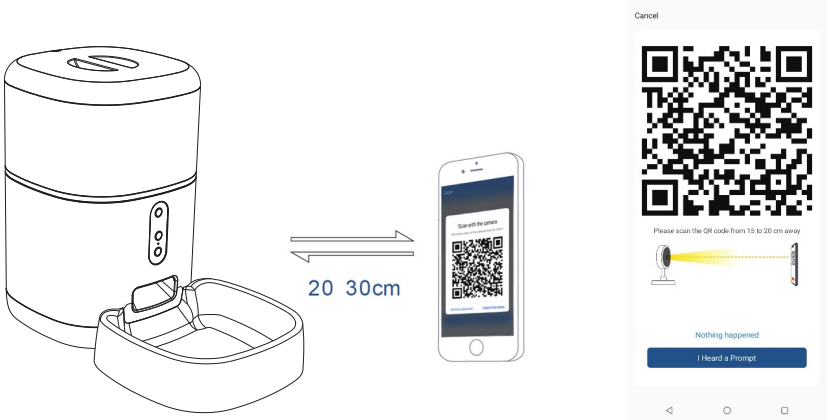

# 6. Úložisko

Inštalácia mikro SD karty

1. Slot pre pamäťovú kartu sa nachádza vo vnútri zásobníka na krmivo, ako je vidieť na obrázku nižšie.

2. Vložte kartu do slotu

(Kamera podporuje karty mikro SD až do kapacity 128 GB, je vyžadovaná minimálna trieda 10.)

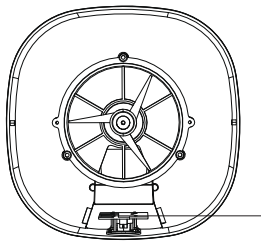

Slot mikro SD karty

Formátovanie karty

1. Otvorte živý náhľad

2. Prejdite do ponuky nastavenia (kliknite na "…" v pravom hornom rohu)

3. Vyberte Nastavenia karty. Tu vidíte, koľko kapacity je využité a koľko je k dispozícii.

4. Zvoľte Formátovať kartu

Nastavenie nahrávania

1. Uistite sa, že ste vložili kompatibilnú mikro SD kartu a že je naformátovaná.

2. Otvorte kameru a prejdite do ponuky nastavenia (kliknite na "…") a vyberte Nastavenie karty

3. Kliknite na záznamový režim a môžete si vybrať nepretržitý záznam alebo záznam udalosti.

## 7. Nepodarilo sa zariadenie pridať?

- Uistite sa, že je zariadenie zapnuté.

- Skontrolujte pripojenie Wi-Fi vášho telefónu.

- Skontrolujte, či je zariadenie v režime párovania. Resetujte svoje smart zariadenie, aby vstúpilo do režimu párovania.

 Skontrolujte smerovač alebo súvisiace nastavenia: Ak používate dvojpásmový smerovač, vyberte sieť 2,4 GHz a pridajte zariadenie. Musíte tiež povoliť funkciu vysielania routera. Nastavte metódu šifrovania ako WPA2-PSK a typ autorizácie ako AES alebo obe nastavte na "auto".

Skontrolujte, či je signál Wi-Fi dostatočne silný. Aby bol signál silný, držte router a inteligentné zariadenie čo najbližšie k sebe.
Bezdrôtový režim by mal byť 802.11.b/g/n (protokol Wi-Fi 6 802.11ax nie je podporovaný)

- Uistite sa, že neprekračujeté maximálny počet registrovaných zariadení podporovaných aplikáciou (150).

- Skontrolujte, či je na routeri povolená funkcia filtrovania MAC adries. Ak áno, odstráňte zariadenie zo zoznamu filtrov a uistite sa, že router pripojenie zariadenia nezakazuje.

- Uistite sa, že heslo Wi-Fi zadané v aplikácii je správne.

## Môžem ovládať zariadenie pomocou siete 2G/3G/4G?

Pri prvom pridávaní zariadenia musí byť zariadenie a telefón pripojené k rovnakej sieti Wi-Fi. Akonáhle je zariadenie úspešne spárované s aplikáciou Tellur Smart, môžete ho vzdialene ovládať prostredníctvom sietí 2G/3G/4G.

#### Ako môžem zdieľať svoje zariadenie s rodinou?

Otvorte aplikáciu Tellur Smart, prejdite na "Profil" -> "Zdieľanie zariadenia" -> "Zdieľanie odoslané", kliknite na "Pridať zdieľanie" a zdieľajte zariadenie s pridanými členmi rodiny.

Upozornenie – používatelia si musia do svojho zariadenia nainštalovať aplikáciu Tellur Smart, aby mohli vidieť zdieľané zariadenia.

Ako môžem spravovať zariadenia zdieľané ostatnými? Otvorte aplikáciu, prejdite na "Profil" > "Zdieľanie zariadenia" > "Zdieľanie prijaté", potom môžete nájsť zariadenia zdieľané ostatnými používateľmi. Ak chcete vymazať zdieľané zariadenie, potiahnite prstom doľava.

## 8. Integrácia s Alexou

1. Prejdite do ponuky Domov v aplikácii Alexa.

2. Vyberte "Skills" / "Skills & Games".

3. Do vyhľadávacieho poľa zadajte Tellur Smart.

4. Vyberte Tellur Smart a kliknutím na "Povolit" aktivujte Tellur Smart.

5. Zadajte svoj účet Tellur Smart a heslo. Teraz ste dokončili integráciu s Alexou.

Aplikácia Tellur Smart je teraz vybavená Alexou a môžete hlasovo ovládať zariadenia pridané v Tellur Smart.

Pamätajte – ak svoje smart zariadenia premenujete, použite jednoduché príkazy, ktoré Alexa rozpozná.

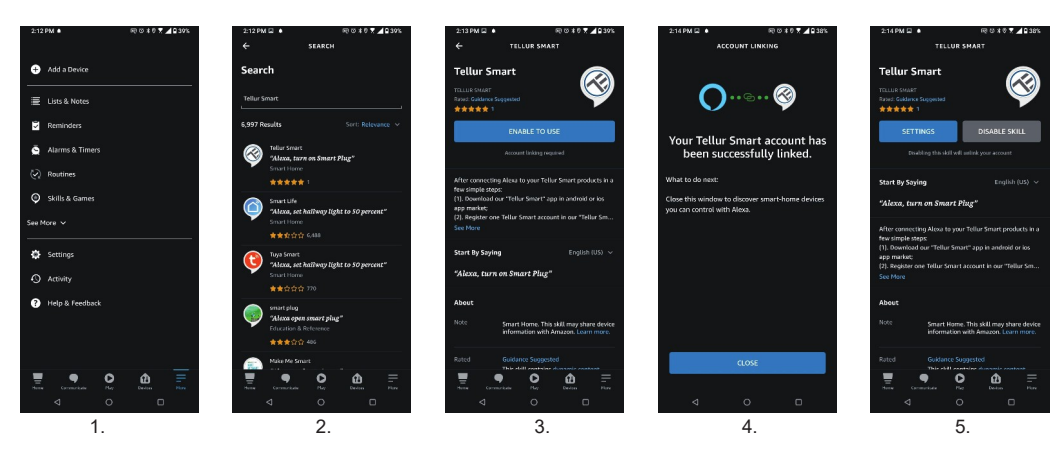

Ak chcete ovládať svoje múdre zariadenia prostredníctvom Alexy, použite jednoduché a stručné hlasové príkazy. Tu je príklad pre spálňu osvetlenia:

"Alexa, vypni svetlo v spálni" "Alexa, rozsvieť svetlo v spálni" "Alexa, tlmené svetlo v spálni" "Alexa, nastav svetlo v spálni na červenú"

#### 9. Integrácia s Google Home

Pred použitím zariadenia Google Home na ovládanie zariadenia sa uistite, že spĺňate nasledujúce podmienky:

•Máte zariadenie Google Home alebo zariadenie Android s Asistentom Google.

Pridajte zariadenie v aplikácii Tellur Smart (pozri pokyny k aplikácii) – túto časť môžete preskočiť, ak ste už nejaké zariadenia pridali do svojho účtu Tellur Smart. Uistite sa, že názvy vašich zariadení sú ľahko rozpoznateľné.

Pridajte zariadenie v aplikácii Tellur Smart (pozri pokyny k aplikácii) – túto časť môžete preskočiť, ak ste už nejaké zariadenia pridali do svojho účtu Tellur Smart. Uistite sa, že názvy vašich zariadení sú ľahko rozpoznateľné.

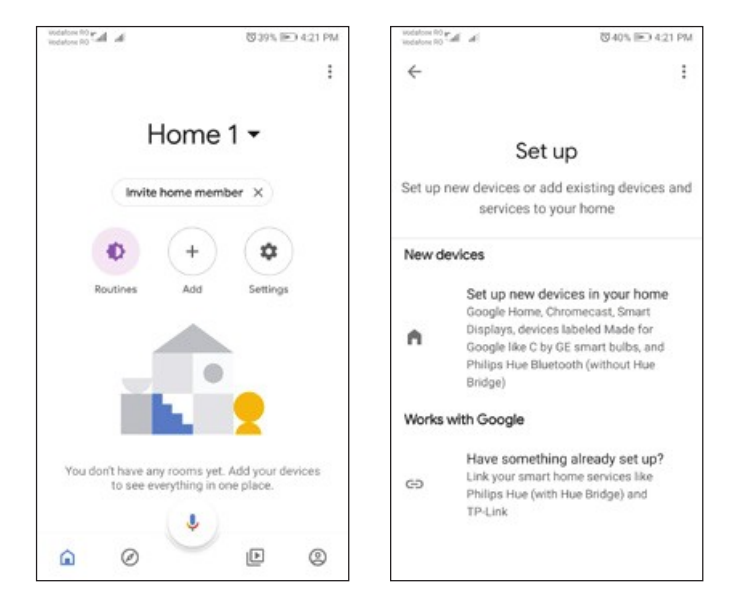

2. Stlačte tlačidlo "Pridať nové", do vyhľadávacieho poľa zadajte Tellur Smart a vyberte aplikáciu zo zoznamu. Ďalej vyberte región svojho účtu Tellur Smart, zadajte svoj účet Tellur Smart a heslo a kliknite na "Prepojiť teraz". Po priradení miestností zariadeniam budú vaše zariadenia uvedené na stránke Ovládanie domácnosti.

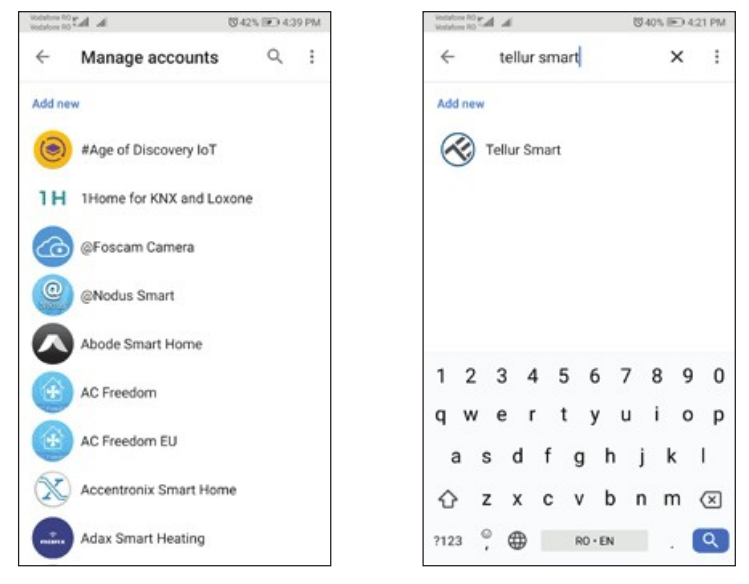

Teraz môžete svoje smart zariadenia ovládať prostredníctvom Google Home. Vezmite si ako príklad svetlo v spálni podporované hlasové príkazy sú nasledujúce:

- Ok Google, zapni/vypni svetlo v spálni.
- Ok Google, nastav svetlo v spálni na 50 percent.
- · Ok Google, rozjasni svetlo v spálni.
- · Ok Google, tlmené svetlo v spálni.
- · Ok Google, nastav svetlo v spálni na červenú.

Informácie o likvidácii a recyklácii

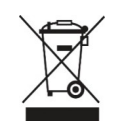

Symbol preškrtnutého odpadkového koša na vašom produkte, batérii, literatúre alebo obale vám pripomína, že všetky elektronické produkty a batérie je potrebné po skončení ich životnosti odovzdať do oddelených zberní odpadu; nesmú byť likvidované s bežným domovým odpadom. Užívateľ je zodpovedný za likvidáciu zariadenia pomocou určeného zberného miesta alebo služby pre oddelenú recykláciu odpadových elektrických a elektronických zariadení (WEEE) a batérií v súlade s miestnymi zákonmi. Správny zber a recyklácia vášho zariadenia pomáha zaistiť, že odpad EEZ bude recyklovaný spôsobom, ktorý šetrí cenné materiály a chráni ľudské zdravie a životné prostredie. Nesprávna manipulácia, náhodné rozbitie, poškodenie a/alebo nesprávna recyklácia na konci životnosti môže byť škodlivá pre zdravie a životné prostredie.